## Instructions for Accessing Offline Content:

1. First click the Launcher icon and select Google Drive

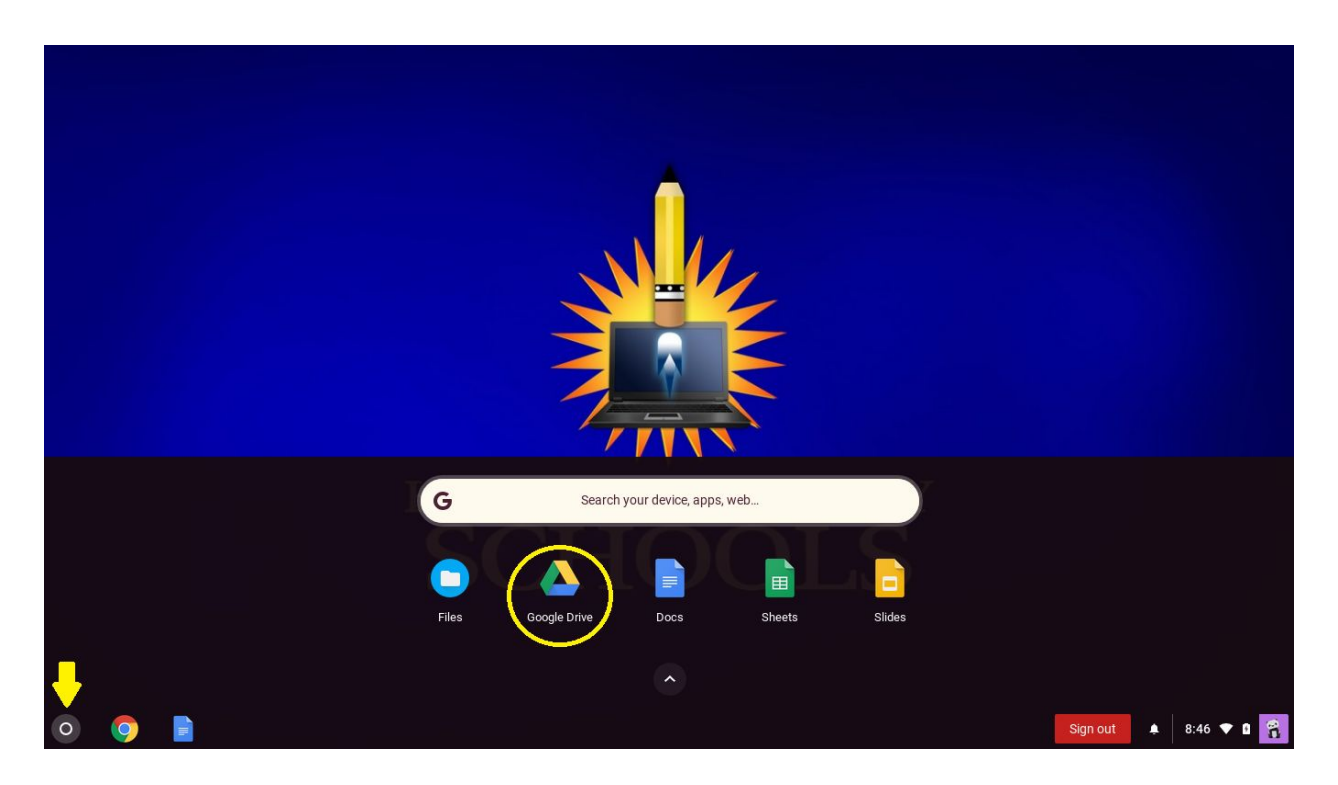

2. Once you have arrived at the Google drive page, click the drop-down shown by the yellow arrow.

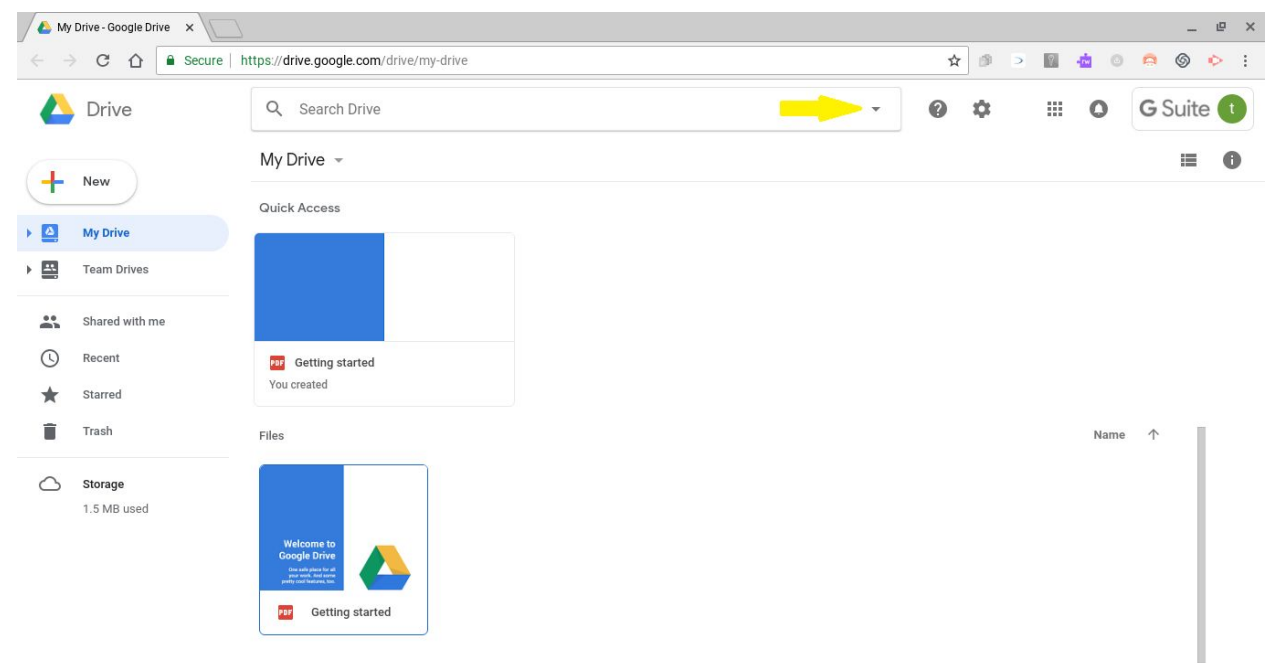

| My Drive - Google Drive | × /                               |                                                 |       |        |      |   |      | -          | e |
|-------------------------|-----------------------------------|-------------------------------------------------|-------|--------|------|---|------|------------|---|
| → C ſ                   | Secure   https://drive.google.com | n/drive/my-drive                                |       |        | ☆ ₫  | 2 |      | o (        | ۰ |
| 🛆 Drive                 | Q Search Driv                     | Q Search Drive                                  |       | •      | 0 \$ |   | # O  | G Suite    |   |
| New                     | Туре                              | Any 👻                                           |       | ×      |      |   |      | ≡          | 0 |
| A My Drive              | Owner                             | Anyone 👻                                        |       |        |      |   |      |            |   |
| Team Drives             | Location                          | ANYWHERE                                        |       |        |      |   |      |            |   |
| Shared with me          |                                   | In trash Starred                                |       |        |      |   |      |            |   |
| C Recent                |                                   |                                                 |       |        |      |   |      |            |   |
| Starred                 | Date modified                     | Any time 👻                                      |       |        |      |   |      |            |   |
| Trash                   | Item name                         | Enter a term that matches part of the file name |       | _      |      |   | Name | $\uparrow$ | ĺ |
| Storage<br>1.5 MB used  | Has the words                     | Enter words found in the file                   |       |        |      |   |      |            |   |
|                         | Shared with                       | Enter a name or email address                   |       |        |      |   |      |            |   |
|                         | LEARN MORE                        |                                                 | RESET | SEARCH |      |   |      |            |   |

3. On the newly opened window, click the word "ANYWHERE" shown by the yellow arrow.

4. Click the option "Visible t....v-k12.org", then click Select.

| 💧 My                     | Drive - Google Drive × |                           |                   |      |          |        |   |     |       | _ @ X     |  |
|--------------------------|------------------------|---------------------------|-------------------|------|----------|--------|---|-----|-------|-----------|--|
| $\leftarrow \rightarrow$ | C 🟠 🔒 Secure           | https://drive.google.com/ | drive/my-drive    |      |          |        | ☆ | 9 2 | 0 📩 0 | a 🛛 🔶 :   |  |
|                          | Drive                  | Q Search Drive -          |                   |      |          | •      | 0 | >   |       | G Suite 🕕 |  |
| +                        | New                    | Туре                      | Any               | -    |          | ×      |   |     |       | ≡ 0       |  |
|                          | My Drive               | Owner                     | Anyone            | -    |          |        |   |     |       |           |  |
| •                        | Team Drives            | Location                  | ANYWHERE          |      |          |        |   |     |       |           |  |
| <b>.</b>                 | Shared with me         |                           | Drive             | ×    |          |        |   |     |       |           |  |
| *                        | Starred                | Date modified             | Anywhere My Drive |      |          |        |   |     |       |           |  |
| Î                        | Trash                  | Item name                 | Shared with me    | name | <u> </u> | .      |   |     | Name  | <b>†</b>  |  |
| 0                        | Storage<br>1.5 MB used | Has the words             |                   |      |          | . 1    |   |     |       |           |  |
|                          |                        | Shared with               | Select            | -    |          |        |   |     |       |           |  |
|                          |                        | LEARN MORE                |                   |      | RESET    | SEARCH |   |     |       |           |  |
|                          |                        |                           |                   |      |          |        |   |     |       |           |  |

| S My Drive - Google Drive 🗙 |                                 |                                                 |       |        |   |       |     | _ @       |
|-----------------------------|---------------------------------|-------------------------------------------------|-------|--------|---|-------|-----|-----------|
| → C ☆ Sec                   | cure   https://drive.google.com | <b>n</b> /drive/my-drive                        |       |        | ☆ | ) @ > |     | 0 0 0     |
| Drive                       | Q source:dom                    | ain                                             |       | × •    | 0 | \$    | O   | G Suite 🕕 |
| New                         | Туре                            | Any                                             |       | ×      |   |       |     | ≡ 0       |
| My Drive                    | Owner                           | Anyone 👻                                        |       |        |   |       |     |           |
| Team Drives                 | Location                        | VISIBLE TO ANYONE IN STU.HSV-K12.ORG            |       |        |   |       |     |           |
| Shared with me              |                                 | In trash Starred                                |       |        |   |       |     |           |
| C Recent                    |                                 |                                                 |       |        |   |       |     |           |
| Starred                     | Date modified                   | Any time 👻                                      |       |        |   |       |     |           |
| Trash                       | Item name                       | Enter a term that matches part of the file name |       | _      |   |       | Nam | e 个       |
| Storage<br>1.5 MB used      | Has the words                   | offline content                                 |       | - 1    |   |       |     |           |
|                             | Shared with                     | Enter a name or email address                   |       | +      |   |       |     |           |
|                             | LEARN MORE                      |                                                 | RESET | SEARCH |   |       |     |           |

5. Next type in "Offline Content" shown by the yellow arrow and then click Search.

6. Once the search results appear, double-click the Offline Content folder.

| S Drive        | Q source:domain offline content                                                                                                    |   |  | 0 \$ | III 0 | G Suite |  |
|----------------|----------------------------------------------------------------------------------------------------|---|--|------|-------|---------|--|
| New            | Search results                                                                                                    |   |  | c) + | i 🕰   | : = 0   |  |
|                |                                                                                                    |   |  |      | Re    | levance |  |
| My Drive       |                                                                                                    |   |  |      |       |         |  |
| Team Drives    | HERP RELATIONS AND AND AND AND AND AND AND AND AND AND                                                                                                    |   |  |      |       |         |  |
| Shared with me | in the second second se |   |  |      |       |         |  |
| ) Recent       |                                                                                                    |   |  |      |       |         |  |
| Starred        | Offline Content     Read_Me.tx                                                                                                    | t |  |      |       |         |  |
| Trash          |                                                                                                    |   |  |      |       |         |  |
| 5 Storage      | - <del>-</del>                                                                                                    |   |  |      |       |         |  |
| 1.5 MP used    |                                                                                                    |   |  |      |       |         |  |

7. You have now successfully added the Offline Content to your Google Drive.

8. Offline Content will now appear in your Google Drive - Shared with me section as indicated in the below screenshot.

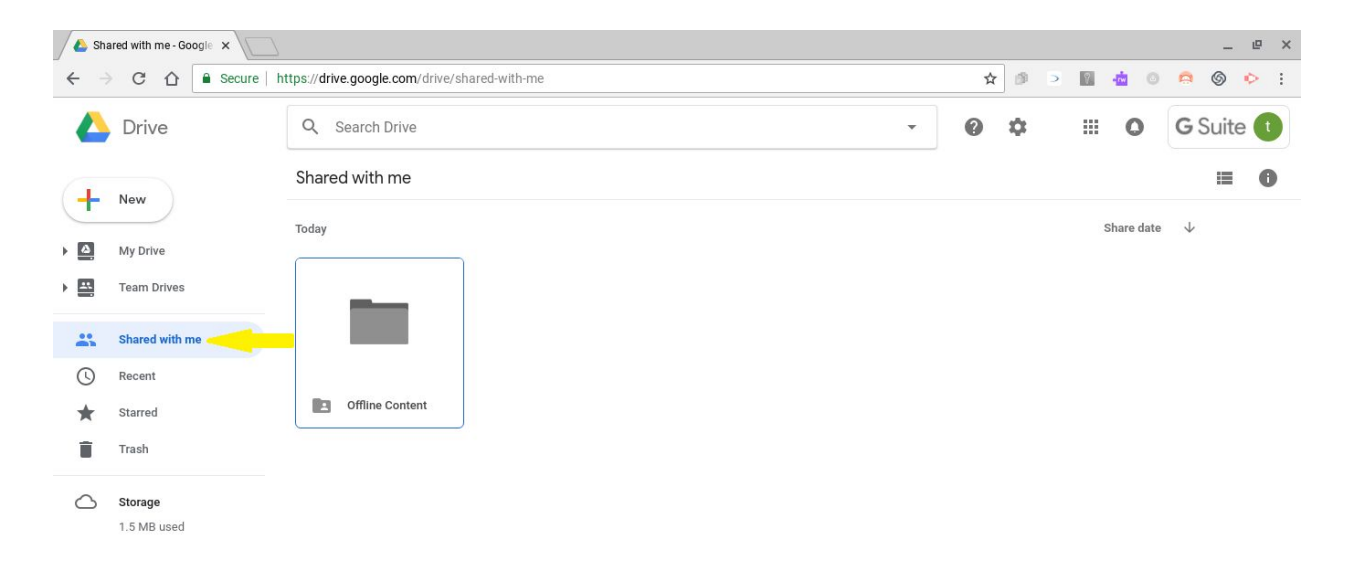

9. You can also now access it by launching "Files" and looking in the Shared with me section as well.

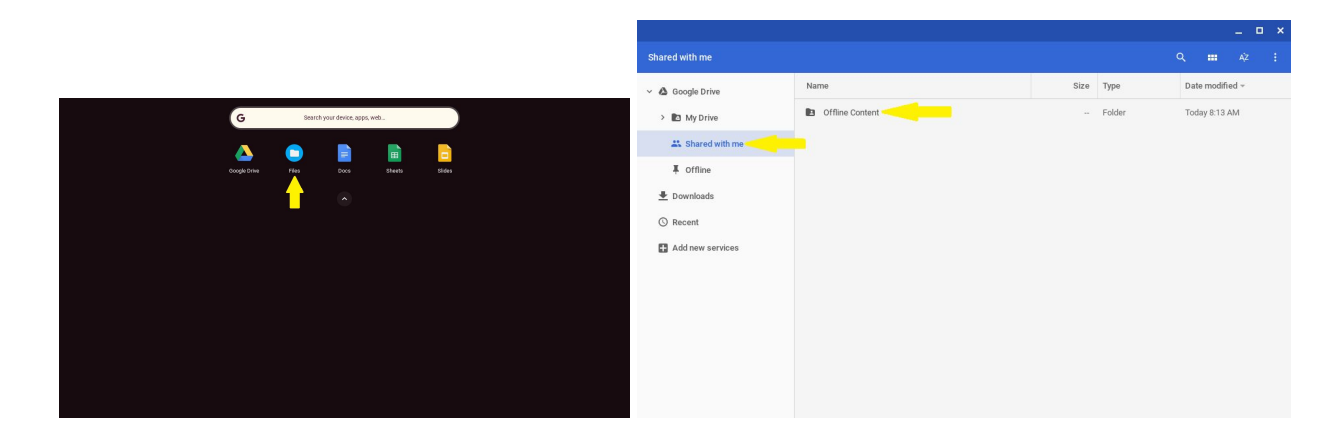